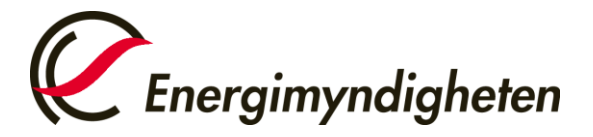

Datum 2021-11-16

HUR-gruppen/Unionsregistret 016-544 23 00 utslappshandel@energimyndigheten.se

## Guide för att ändra inloggningsmetod i unionsregistret från SMS-inloggning till EU Login mobilapp

Introduktion Guiden beskriver hur du ändrar inloggningsmetod till att logga in i unionsregistret med EU Login mobilapp istället för SMS-inloggning. När du väl har bytt inloggningsmetod så går det inte att ändra tillbaka. Den gamla inloggningen med SMS kommer att tas bort. Du kommer även att godkänna transaktioner och överlämnande av utsläppsrätter med hjälp av EU Login mobilapp.

Steg för steg Utför följande steg: Ladda ner EU Login mobilapp. Registrera din mobila enhet via EU Login.

| Steg | Handling                                                                                                    | Gränssnitt                                                                                                    |
|------|----------------------------------------------------------------------------------------------------|----------------------------------------------------------------------------------------------------|
| 1    | Ladda ner appen på din mobiltelefon. Appen<br>laddas ner från <u>Google Play Store</u> (Android)<br>eller <u>App Store</u> (iPhone).              | EU<br>Login                                                                                                    |
|      | Använder du redan EU Login mobilapp i<br>något annat sammanhang, t.ex. för EU ETS<br>Reporting Tool, så kan du gå direkt till steg<br>10.         | Get IT ON<br>Google Play                                                                                                    |
| 2    | Första gången du använder appen får du<br>vanligtvis förfrågningar om att ge appen<br>åtkomst till kameran, samt tillåta skickande<br>av notiser. | "EU Login" vill skicka notiser<br>till dig<br>Notiser är t.ex. påminnelser, ljud och<br>symbolbrickor. Dessa kan ställas in i<br>Inställningar. |
|      | Välj <b>"Tillåt"</b> eller <b>"OK"</b> . Godkännande av<br>dessa är nödvändigt för att appen ska<br>fungera.                                      | Tillät inte     Tillät       "EU Login" begär åtkomst<br>till kameran       EU Login requires access to your<br>camera for scanning QR codes.   |
|      | Dessa förfrågningar kan dyka upp senare,<br>eller som notiser i telefonens 'rullgardin'. Det<br>varierar beroende på operativsystem.              | Tillåt inte OK                                                                                                    |

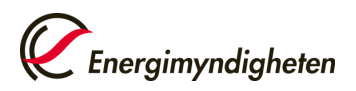

| 3 | <u>I mobilappen:</u><br>Välj "Registrera din enhet".                                                                                                    | 16:15 -7<br>◀ App Store<br>Meny                                                                                                    |
|---|----------------------------------------------------------------------------------------------------|----------------------------------------------------------------------------------------------------|
|   |                                                                                                    | EU Login<br>One account, many EU Services<br>Registrera din enhet                                                                                                    |
|   |                                                                                                    | Skanna qr-kod     >       Få ett engångslösenord för autentisering offline.     >                                                                                                    |
|   |                                                                                                    | Liss mer om din enhet och EU Login-appen.                                                                                                    |
| 4 | I mobilappen:                                                                                                    | Powered by Commission                                                                                                    |
|   | Gå vidare till "Nästa" för att sedan skanna<br>den QR kod du erhåller via<br>inloggningsverktyget EU Login i din<br>webbläsare (steg 8).                                    | App Store           Many         Tutorial                 And Andrew State                  And Andrew State                  And Andrew State                  And Andrew State               And Andrew State                  And Andrew State               And Andrew State                  And Andrew State               And Andrew State                And Andrew State                And Andrew State                And Andrew                Andet |
| 5 | <u>På datorn:</u><br>Gå till ditt EU Login-konto på webben för att<br>fortsätta registreringen.<br>Logga in med mejladress och<br>Autentiseringsmetod "mobiltelefon + SMS". | https://ecas.ec.europa.eu/cas/mobile                                                                                                    |

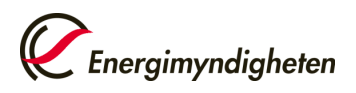

| 6 | <u>På datorn:</u><br>Väli "Lägg till en mohil enhet"                                                                                                    | Hantera mina mobila enheter                                                                                                    |
|---|----------------------------------------------------------------------------------------------------|----------------------------------------------------------------------------------------------------|
|   |                                                                                                    | Lägg till en mobil enhet                                                                                                    |
| 7 | <u>På datorn:</u><br>Ange:                                                                                                    | Lägg till en mobil enhet                                                                                                    |
|   | <ul> <li>Ett namn för din mobila enhet</li> <li>En PIN-kod</li> </ul>                                                                                                    | Namnge din enhet och ange en PIN-kod. Enhetens namn  I  PIN -kod (4 siffror)  I Du måste skriva in PIN -koden i din enhet för att använda EU Login-appen.  Bekräfta PIN-koden  Kicka Avbryt |
| 8 | <u>På datorn:</u>                                                                                                    | Lägg till en mobil enhet                                                                                                    |
|   | <u>I mobilappen:</u><br>Ta fram mobilappen igen och skanna<br>webbläsarens QR-kod som du får upp i<br>datorns webbläsare.<br>Du får sedan en notifikation i telefonen som<br>behöver godkännas. Vanligtvis hittar du den i<br>telefonens 'rullgardin'. | Skanna QR-koden med<br>EU Login-appen.                                                                                                    |
|   |                                                                                                    | Avbryt                                                                                                    |

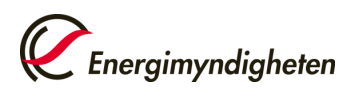

| 9  | <u>I mobilappen:</u><br>Du får nu ange din PIN-kod i mobilappen.                                                                                  | 17:25 - ∢ Scan QR Code Authenticate                                                                                                    |
|----|----------------------------------------------------------------------------------------------------|----------------------------------------------------------------------------------------------------|
|    | Ett meddelande visas sedan på din<br>mobiltelefon. Klicka på godkänn för att<br>godkänna din begäran.                                             | Du är inloggad på EU Login-kontot rubb. För<br>att slutföra registreringen av din mobila enhet,<br>ska du skriva in din fyrsiffriga PIN-kod och trycka<br>på Nästa.       |
|    | Om appen bara står och snurrar kan du prova<br>följande:                                                                                          |                                                                                                    |
|    | <ul> <li>Kontrollera om du har fått en begäran<br/>från appen i telefonens rullgardin</li> <li>Undersök om potiser är avaktiverade för</li> </ul> |                                                                                                    |
|    | din telefon (eller appen)                                                                                                    |                                                                                                    |
|    | <ul> <li>Gör en ominstallation av appen och<br/>prova igen från steg 1</li> </ul>                                                                 |                                                                                                    |
|    |                                                                                                    | Autentisera                                                                                                    |
| 10 | <u>På datorn:</u>                                                                                                    | euregistry kräver att du autentiserar dig                                                                                                    |
|    | Autentiseringsmetod: <b>EU Login App med QR-</b><br><b>koden</b> (EU Login App QR Code).                                                          | Logga in för att fortsätta                                                                                                    |
|    |                                                                                                    | Jag är inte erik.olsson@energimyndigheten.se                                                                                                    |
|    | Länk till unionsregistret:                                                                                                    | (Extern)<br>Logga ut                                                                                                    |
|    | https://unionregistry.ec.europa.eu/euregistr                                                                                                    | eller                                                                                                    |
|    |                                                                                                    | Lösenord                                                                                                    |
|    | Observera att du behöver logga in i                                                                                                    | Autentiseringsmetod                                                                                                    |
|    | unionsregistret med appen för att fullfölja<br>bytet av inloggningsmetod.                                                                         | EU Login App med QR-koden<br>Generera ett engångslösenord med<br>EU Logins mobilapp.                                                                                      |
|    |                                                                                                    | Logga in                                                                                                    |
|    |                                                                                                    |                                                                                                    |
| 11 | På datorn:                                                                                                    |                                                                                                    |
|    | möts du av en gul informationsruta.                                                                                                    | Device registration                                                                                                    |
|    | Välj Device registration (Enhetsregistrering),                                                                                                    |                                                                                                    |
|    | följt av <b>Confirm</b> .                                                                                                    |                                                                                                    |
| 12 | Klart!                                                                                                    | European Commission<br>Climate Action                                                                                                    |
|    | Du har nu bytt inloggningsmetod till EU Login                                                                                                    | Energy for a Changing World                                                                                                    |
|    | mobilapp.                                                                                                    | Your request to register your device has been completed and you can login using this device.<br>authentication method is enabled. This mobile number will be used in case |
|    | För att komma åt dina konton i registret                                                                                                    | Velcome to the Union Registry for Emission Trading.                                                                                                    |
|    | behöver du logga in på nytt.                                                                                                    | irom January 2022 SMS loain will be dirabled and the ETLL cain mobile and will be required to access Union De-                                                            |